## 14.3 Add Participant to Incident

You can add a participant to an incident by filling in a New Participant form in [product]. Access the New Participant form by clicking the **Add Participant** button on the Participants page or the **Add** button on an incident's page.

| 1    | - |  | - | - |    | 440 (10) |    |
|------|---|--|---|---|----|----------|----|
| 1 -  |   |  |   |   | •= |          | -* |
| ÷    |   |  |   |   |    |          | _  |
|      |   |  |   |   |    |          |    |
| 10 C |   |  |   |   |    |          |    |
|      |   |  |   |   |    |          |    |
|      |   |  |   |   |    |          |    |
|      |   |  |   |   |    |          | -  |
|      |   |  |   |   |    |          |    |

On the New Participant form, complete the following fields:

- Incident: enter the relevant incident for the participant. The incident will be automatically populated if you access the New Participant form from the incident's page.
- Main: indicate if this is the main participant for the incident. You can only select one main participant for an incident.
- Type: select a type for the participant to indicate how this person was involved in the incident.
- ...

|   | <br>_ |  |
|---|-------|--|
|   |       |  |
| 2 |       |  |
|   |       |  |
| 2 |       |  |
|   |       |  |
| 2 |       |  |
|   |       |  |

## **Autofill Form with Similar Participant Information**

You can autofill the New Participant form with a similar record's information. [Product] will search for any existing records with the same details as you fill in the form. If it finds a match, you can autofill the form using the following steps:

- 1. Click the sidebar to see the matching records.
- 2. Click a participant to see more details in a pop-up window.
- 3. If you want to use one of the matching records, click the **Autofill Fields** button. This will overwrite anything you entered in the form so far.
- 4. The form will be filled in with the matching record's information. You can edit the fields if necessary.

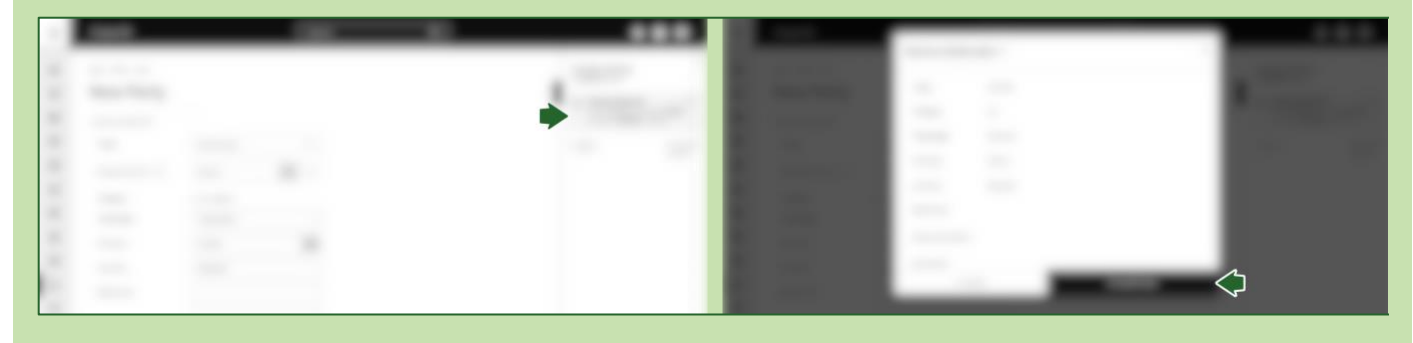

When you have finished filling in the form, click the **Save** button to submit your participant. If you need to add another participant, click the **Options** button and select "Save and Copy". Your current participant will be saved, and another New Participant form will be loaded with the same information you entered.

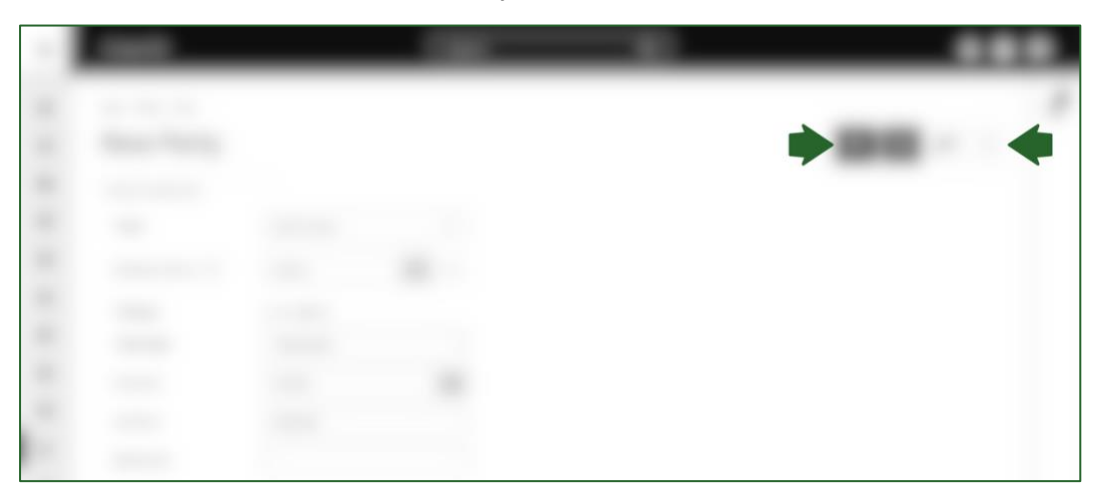